• How can I read SlideBook SLD files in ImageJ FIJI?

3i maintains a <u>Bio-Formats</u> plugin to import SLD files into FIJI by enabling an additional update site in FIJI. Using the latest version of FIJI/ImageJ and latest Bio-formats (version 5.2.0 and above) you will need to enable the SlideBook update site for SLD file import to work. The steps are:

- 1. select the 'Help > Update...' menu item
- 2. press the 'Manage update sites' button
- 3. find the 'SlideBook' update site (linked to http://sites.imagej.net/SlideBook/), and check to enable it

| \$                                       | Manage update sites      |                                                     |      |      |
|------------------------------------------|--------------------------|-----------------------------------------------------|------|------|
| A                                        | . Name                   | URL                                                 | Host | Dire |
|                                          | OMERO 5.0                | http://sites.imagej.net/OMERO-5.0/                  |      |      |
|                                          | OMERO 5.1                | http://sites.imagej.nevOMERO-5.1/                   |      |      |
|                                          | OpenSPIM                 | nttp://openspim.org/update/                         |      |      |
|                                          | Pendent Drop             | nttp://sites.imagej.net/Daerr/                      |      |      |
|                                          | PET-CT                   | http://sites.imagej.net/llan/                       |      |      |
|                                          | PHANTAST                 | http://sites.imagej.net/Nicjac/                     |      |      |
|                                          | PTBIOP                   | http://biop.epfl.ch/Fiji-Update/                    |      |      |
|                                          | ResultsToExcel           | http://sites.imagej.net/ResultsToExcel/             |      |      |
|                                          | RT-Multiview-Deconvoluti | http://sites.imagej.net/RT-Multiview-Deconvolution/ |      |      |
|                                          | Sceptical Physiologist   | http://sites.imagej.net/Scepticalphysiologist/      |      |      |
|                                          | ScientiFig               | http://sites.imagej.net/Aigouy/                     |      |      |
|                                          | SCIFIO-dev               | http://sites.imagej.net/SCIFIO/                     |      |      |
|                                          | SIMcheck                 | http://downloads.micron.ox.ac.uk/fiji_update/SIMc   |      |      |
|                                          | SiMView                  | http://sites.imagej.net/SiMView/                    |      |      |
|                                          | SlideBook                | http://sites.imagej.net/SlideBook/                  |      |      |
|                                          | Slide Set                | http://b.nanes.org/slideset/update/                 |      |      |
|                                          | SLIM Cu 3i Support       |                                                     |      |      |
|                                          | Stowers                  | nπp://researcn.stowers.org/imagejpiugins/updat      |      |      |
|                                          | Tango                    | http://sites.imagej.net/Tango/                      |      |      |
|                                          | TDS                      | http://sites.imagej.net/TDS/                        |      |      |
|                                          | U-Net Segmentation       | http://sites.imagej.net/Falk/                       |      |      |
|                                          | Vale lab plugins         | http://sites.imagej.net/Nico/                       |      |      |
|                                          | WormSizer                | http://sites.imagej.net/Bradtmoore/                 |      |      |
|                                          | Xlib                     | http://sites.imagej.net/Xlib/                       |      |      |
| Add my site Add update site Remove Close |                          |                                                     |      |      |

- 4. press the 'Close' button of the 'Manage update sites' dialog
- 5. press the 'Apply changes' button of the 'ImageJ Updater' dialog
- 6. restart Fiji

As noted above, to receive the latest Bio-Formats updates you must be running the latest version of FIJI. This requires that you have the 'Java-8' update site selected. New installations of FIJI have the 'Java-8' update site enabled by default. Older installations will require repeating the steps above while selecting the 'Java-8' update site.

If you do not have the SlideBook update site enabled, you will get the error "File is not in a supported format, a reader plugin is not available, or it was not found.":

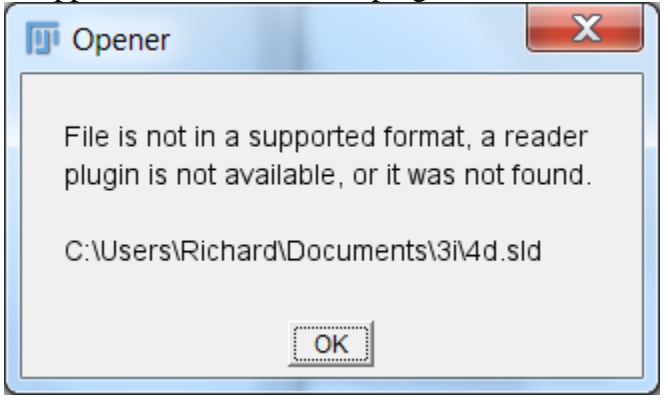

• How can I read SlideBook SLD files using ImageJ?

We recommend using FIJI because Bio-Formats and many other useful plugins come prebundled. Contact <u>3i Support</u> if you still need help reading SLD files in ImageJ.

• What operating systems are supported by the Bio-Formats SlideBook 6 Reader plugin?

The plugin supports Windows x32 / x64, OS X and Linux x64 systems. If your operating system is not supported the error message "3i SlideBook 6 native SLD reader library not found" will appear. If you receive this error please <u>contact 3i support</u> for assistance.